## How to Request Your myPay Login ID

1. Click the "Forgot your Login ID?" link on the myPay homepage.

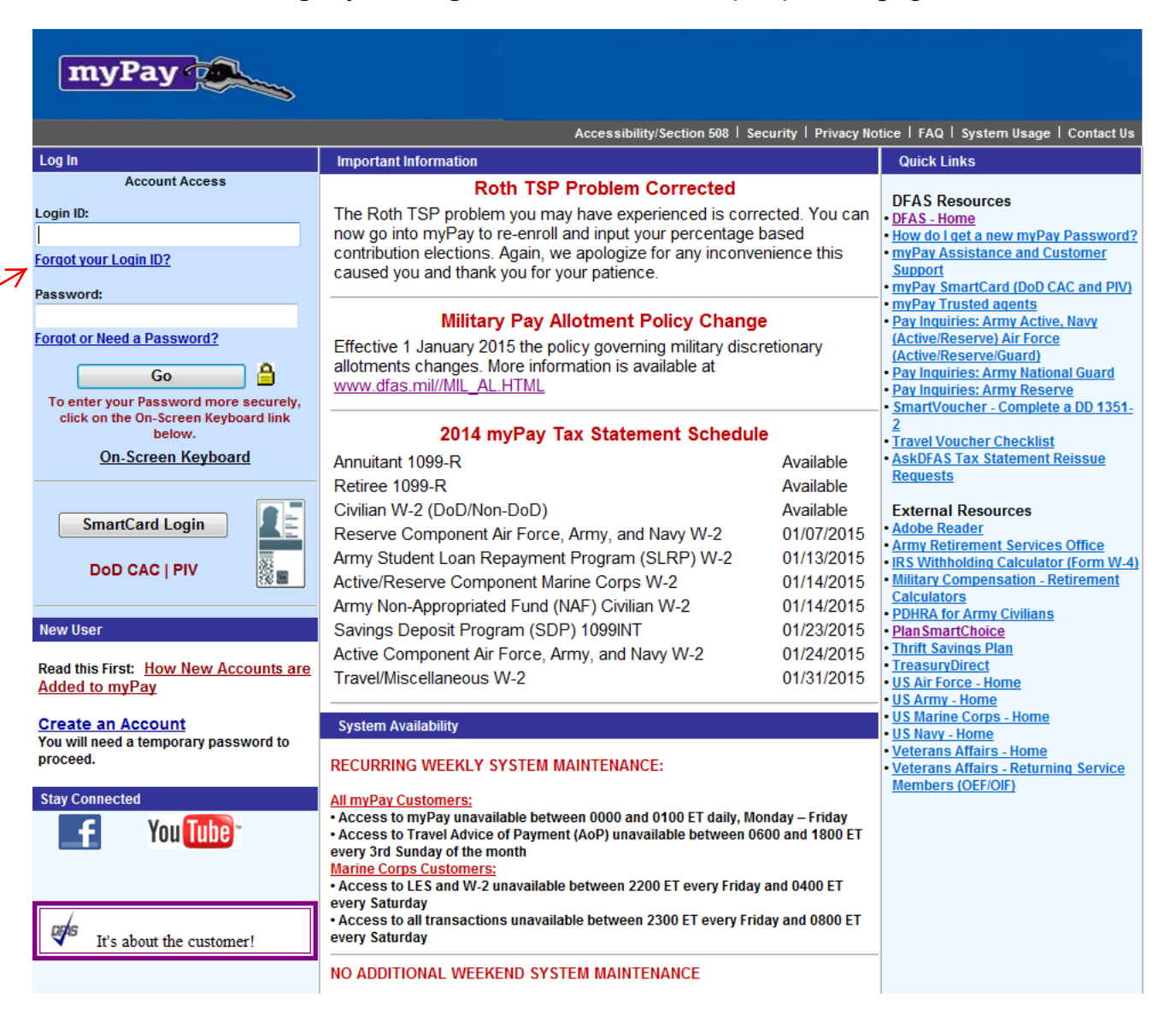

2 You can then **eithe**r:

a. enter your previously registered email address and your Social Security Number and click "Email Login ID" to receive it in an email; **or** 

b. enter your Social Security Number and Password, and click "Display Login ID" to display it on the *myPay* website screenshot

|                   | myPay a                                                                                                    |
|-------------------|----------------------------------------------------------------------------------------------------|
|                   |                                                                                                    |
|                   | Forgot Your Login ID                                                                                                    |
| If y              | you have established a Login ID and have forgotten it, there are two methods to retrieve this information:                                                                                                    |
|                   | <ul> <li>You may enter your previously registered email address and your Social Security Number and we will email your Login ID to you.</li> <li>You may enter your Social Security Number and Password and we will display your Login ID.</li> </ul>                                                                                                    |
|                   | Enter your Social Security Number:                                                                                                    |
|                   | Enter your Registered Email Address:                                                                                                    |
|                   | Email Login ID                                                                                                    |
|                   | OP                                                                                                    |
|                   | Enter your Social Security Number:                                                                                                    |
| $\longrightarrow$ | Enter your Password:                                                                                                    |
|                   | Display Login ID                                                                                                    |
|                   | To enter your Password more securely, click here for the On-Screen Keyboard.                                                                                                    |
|                   |                                                                                                    |
| the<br>scre       | If you do not have enough information to complete this request, you should click Forgot your Password on<br>Home Page and request a temporary Password. When you get your temporary Password, come back to this<br>een to retrieve your Login ID using your SSN and the temporary Password.                                                                                                    |
|                   | <ul> <li>Use your computer keyboard to enter your Social Security Number and your Email Address.</li> <li>Your Password can be entered with your computer keyboard or with the On-Screen keyboard.</li> </ul>                                                                                                    |
|                   | <ul> <li>18 U.S.C. § 1030 prohibits unauthorized or fraudulent access to government computer systems.<br/>If the credentials you enter are not your own, you are in violation of this law and should exit<br/>this system immediately. Completing this action may subject you to a fine of up to \$5,000 or<br/>double the value of anything obtained via this unauthorized access, plus up to five years<br/>imprisonment.</li> </ul> |

3. Once you have your Login ID, return to the *myPay* homepage and log in to your account.

|                                                                                                    | Accessibility/Section 508   Sect                                                                                                    | urity   Privacy No                     | tice   FAQ   System Usage   Conta                                                                                                    |
|----------------------------------------------------------------------------------------------------|----------------------------------------------------------------------------------------------------|----------------------------------------|----------------------------------------------------------------------------------------------------|
| Log In                                                                                                    | Important Information                                                                                                    |                                        | Quick Links                                                                                                    |
| Account Access       Roth TSP Problem Corrected         Login ID:       The Roth TSP problem you may have experienced is corrected now go into myPay to re-enroll and input your percentage bas contribution elections. Again, we apologize for any inconvenie caused you and thank you for your patience.                                                                                |                                                                                                    |                                        | DFAS Resources<br>• <u>DFAS - Home</u><br>• <u>How do I get a new myPay Pass</u><br>• <u>myPay Assistance and Custome</u><br><u>Support</u><br>• myPay SmartCard (DoD CAC and                                                                                                    |
| To enter your Password more securely,                                                                                                    | Military Pay Allotment Policy Change         Effective 1 January 2015 the policy governing military discretionary allotments changes. More information is available at <a href="http://www.dfas.mil//MIL_AL.HTML">www.dfas.mil//MIL_AL.HTML</a> 2014 myPay Tax Statement Schedule         Annuitant 1099-R       Available |                                        | myPay Trusted agents     Pay Inquiries: Army Active, Navy     (Active/Reserve) Air Force     (Active/Reserve/Guard)     Pay Inquiries: Army National Gua     Pay Inquiries: Army Reserve     SmartVoucher - Complete a DD     2     Travel Voucher Checklist     AsbDFAS Tax Statement Reissu     Requests |
| click on the Un-Screen Keyboard link<br>below.<br><u>On-Screen Keyboard</u>                                                                                                    |                                                                                                    |                                        |                                                                                                    |
| SmartCard Login                                                                                                    | Retiree 1099-R<br>Civilian W-2 (DoD/Non-DoD)<br>Reserve Component Air Force, Army, and Navy W-2                                                                                                    | Available<br>Available<br>01/07/2015   | External Resources  Adobe Reader  Army Retirement Services Offici                                                                                                    |
| DoD CAC   PIV                                                                                                    | Army Student Loan Repayment Program (SLRP) W-2<br>Active/Reserve Component Marine Corps W-2<br>Army Non-Appropriated Fund (NAF) Civilian W-2                                                                                                    | 01/13/2015<br>01/14/2015<br>01/14/2015 | IRS Withholding Calculator (Form     Military Compensation - Retirem <u>Calculators</u> PDIPA for Army Civilians                                                                                                    |
| New User                                                                                                    | Savings Deposit Program (SDP) 1099INT<br>Active Component Air Force, Army, and Navy W-2                                                                                                    | 01/23/2015<br>01/24/2015               | PlanSmartChoice     Thirt Savings Plan     TreasuryDirect                                                                                                    |
| Added to myPay                                                                                                    | Travel/Miscellaneous W-2                                                                                                    | 01/31/2015                             | • US Air Force - Home<br>• US Army - Home<br>• US Marine Corps - Home                                                                                                    |
| Create an Account<br>You will need a temporary password to<br>proceed.                                                                                                    | System Availability RECURRING WEEKLY SYSTEM MAINTENANCE:                                                                                                    |                                        | <u>US Navy - Home</u><br><u>Veterans Affairs - Home</u><br><u>Veterans Affairs - Returning Ser</u><br>Members (OEF/OIE)                                                                                                    |
| Stay Connected       All myPay Customers:         • Access to myPay unavailable between 0000 and 0100 ET daily, Monday – Friday         • Access to Travel Advice of Payment (AoP) unavailable between 0600 and 1800 ET every 3rd Sunday of the month         Marine Corps Customers:         • Access to LES and W-2 unavailable between 2200 ET every Friday and 0400 ET every Saturday |                                                                                                    |                                        |                                                                                                    |

4. Your Login ID and password are the keys to keeping your retired pay account current, so be sure to remember them!